## Step by step E-certify guide for certified mail in mailroom

This process will have to be done AFTER you select "certified" in the mail preference under the postage machine S.M.A.R.T system.

(This essentially replaces those green slips that would have to be filled out anyways when sending certified mail return receipt.)

Please note: Certified mail will NOT work for international mail

To begin: click on this icon on the bottom task bar of the screen. Looks like this.

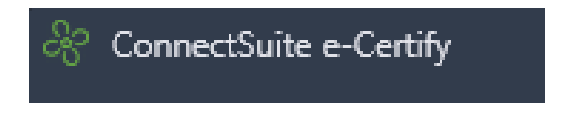

Next: a sign in screen will appear with Alicia Vega credentials; DO NOT change anything. Just click SIGN IN <mark>(it may just automatically sign in without having to click on it)</mark>

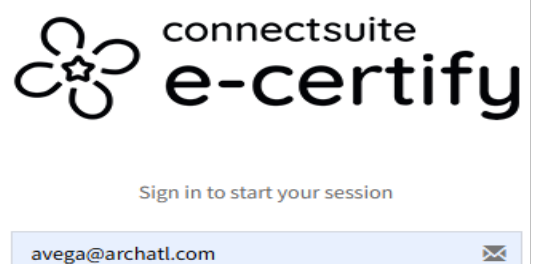

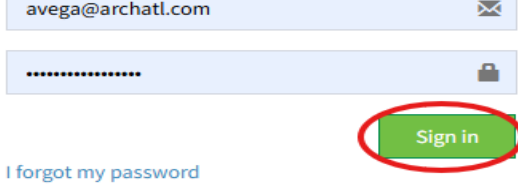

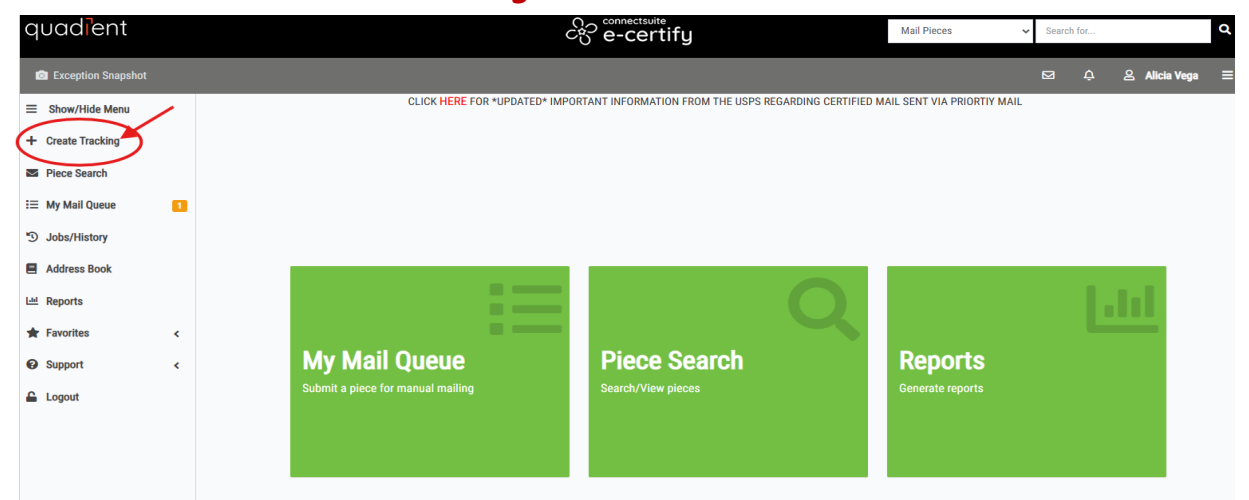

#### Next: Click on "Create Tracking" as shown in screenshot below.

### Afterwards, go through the steps. Select your mailing profile/ type of envelope.

| Select A Mailing Profile           1. Large Envelope - Flat Rate - 4 x 2.5 Label |
|----------------------------------------------------------------------------------|
| Add Recipient Address 📀                                                          |
| Address Book Lookup<br>Name/Address Block: (8 lines Max)                         |
|                                                                                  |
|                                                                                  |
| Validate Address                                                                 |
| Add or Update My Address Book                                                    |
| □ Share address with all users                                                   |
|                                                                                  |
|                                                                                  |

CLICK HERE FOR \*UPDATED\* IMPORTANT INFORMATION FROM THE USPS REGARDING CERTIFIED MAIL SENT VIA PRIORTIY MAIL

Next: Add the recipient address and select "validate address".

| Add Recipient Address @           |  |
|-----------------------------------|--|
|                                   |  |
| Address Book Lookup               |  |
| Name/Address Block: (8 lines Max) |  |
|                                   |  |
|                                   |  |
|                                   |  |
|                                   |  |
|                                   |  |
|                                   |  |
|                                   |  |
|                                   |  |
|                                   |  |
| Validate Address                  |  |
| Add or Update My Address Book     |  |
| Share address with all users      |  |
|                                   |  |
|                                   |  |

Next: Calculate postage. Select envelope type and calculation method.

Under calculation method, you can select postage and add the amount of postage that the postage machine was run though for. If you select weight, you'd add the wight amount. The bottom tab will change according to the selection.

|                               | Calculate Postage 📀        |          |
|-------------------------------|----------------------------|----------|
| Calculation Method Page Count | Envelope Type: Flat        | •        |
| Pages: Select 💌               | Calculation Method: Postag | e 🔻      |
|                               | Postage: 000.00            | <b>A</b> |

### Next: Under protocol Number add the recipient's name.

| Custom Fields (click to expand) @ |      |
|-----------------------------------|------|
| Protocol Number                   | Cust |
| Guotem 2                          | Cust |
| Custom 4                          | Cust |
| Custom 6                          | Cust |

### Next section, just leave as is. No need to change anything.

| Additional Settings (click to expand) @ |                 |   |  |
|-----------------------------------------|-----------------|---|--|
| Tracking Label:                         | 4 x 2.5 Label   | • |  |
| Locations:                              | All Locations   | • |  |
| Departments:                            | All Departments | • |  |

Next: Under Email Notifications, click on the email that's there and select "Add One-time Email Address". Then add YOUR work email for notifications.

| Add Email A                                    | ddress                                                                         | ×                |
|------------------------------------------------|--------------------------------------------------------------------------------|------------------|
| youremail@domair<br>seperate motiple addresses | 1.COM<br>with a semi-colon (;)                                                 |                  |
|                                                |                                                                                | Add Email Cancel |
|                                                | Email Notifications @<br>(Add One-time Email Address)                          | -                |
|                                                | <ul> <li>Proof of Acceptance Email</li> <li>Proof of Delivery Email</li> </ul> |                  |

Next: All pre-sets are selected. No need to change anything. Make sure the last and bottom and final check mark is selected and click SAVE.

|           | Certified Mail                                                                    |
|-----------|-----------------------------------------------------------------------------------|
|           | Restricted Delivery                                                               |
| <b>~</b>  | Electronic Return Receipt                                                         |
|           | Certificate of Mailing                                                            |
| agree tha | t failure to submit this mail piece to the USPS prior to mailing may result in my |

# Once finished, PLEASE CLICK ON HOME to clear all information

HELP!! If you ever need to call for help my RingCentral number is on the home page, or you can also call the customer service number that's on the "HELP" button section. They are amazing ③ and help a ton.

| ۵       | My Account                            |   | × | Tools    | < |
|---------|---------------------------------------|---|---|----------|---|
| ଙ<br>ହ  | $\bigcirc$                            |   |   | Settings | < |
| ≝<br>   | ALICIA <b>VEGA</b><br>Admin           |   |   | Holp     |   |
| )<br>K  | Name                                  | l |   | пер      |   |
| \$<br>• | Password                              | l |   |          |   |
| 2       | Email avega@archatl.com               | ľ |   |          |   |
|         | Phone Number           & 404.920.7426 | l |   |          |   |
|         | Profiles<br>eg odmin                  |   |   |          |   |
|         | Group<br>윤원                           |   |   |          |   |

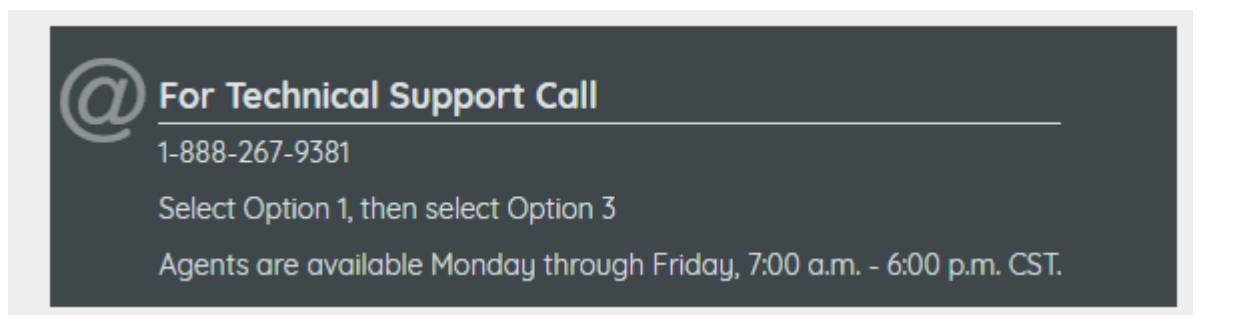